### Instalacja kluczy cyfrowych w przeglądarce FIREFOX na przykładzie Windows 10.

Instalacja jest dwuetapowa, w pierwszym etapie instalujemy sterowniki w systemie Windows 10, a następnie dodajemy rozszerzenie do przeglądarki Firefox.

#### I. Instalacja sterowników w systemie

- Należy kliknąć pierwszą zakładkę I ETAP -> Instalacja sterowników w systemie w głównym oknie instalatora Saba Security Plugin. W zależności od wersji przeglądarki Mozilla Firefox wybrać odpowiednią wersję instalatora:
  - a) Zainstaluj dla wersji 32-bit
  - b) Zainstaluj Firefox x64 dla wersji 64-bit

× Powrót do ekranu logowania

Instrukcja (PDF)

Do obsługi kluczy cyfrowych w przeglądarce Firefox wymagane są nowe sterowniki. Instalacja jest dwuetapowa; w pierwszym etapie instalujemy sterowniki w systemie natomiast w drugim dodajemy rozszerzenie do przeglądarki.

#### Sposób instalacji na przykładzie Windows 10

| I ETAP -> Instalacja sterowników w                                                                                             | systemie                                                                                                    | II ETAP -> Dodanie rozsz           | erzenia do pra | zeglądarki |
|----------------------------------------------------------------------------------------------------|----------------------------------------------------------------------------------------------------|------------------------------------|----------------|------------|
| 1.Proszę wcisnąć przycisk<br>Zainstaluj Pojawi się okno                                                                        | 1 nie sab                                                                                                    | pa-security-plugin-1.0.17-4-32.exe | a              | ×          |
| [1],w którym należy wybrać opcję<br>[Zapisz plik]<br>Porada:<br>Jak sprawdzić wersję przeglądarki?<br>Zainstaluj - Firefox x64 | Rozpoczęto pobieranie pliku:<br>saba-security-plugin-1.0.17-4-32.exe<br>Typ pliku: Binary File (7,8 MB)<br>Adres: https://ibank5.sabaservice.pl |                                    |                |            |
|                                                                                                    | Czy zapisać i                                                                                                    | ten plik?                          | Zapisz plik    | Anuluj     |

2. Po kliknięciu klawisza Zainstaluj pojawi się okno pobierania sterownika. Należy kliknąć klawisz Zapisz plik .

| Otwieranie saba-security-plugin-1.0.17-4-32.ex | (e          | ×      |
|------------------------------------------------|-------------|--------|
| Rozpoczęto pobieranie pliku:                   |             |        |
| 📧 saba-security-plugin-1.0.17-4-32.exe         | e           |        |
| Typ pliku: Binary File (7,8 MB)                |             |        |
| Adres: https://ib.sabaservice.pl               |             |        |
| Czy zapisać ten plik?                          |             |        |
|                                                | Zapisz plik | Anuluj |

3. Następnie należy kliknąć na instalator *saba-security-plugin-1.0.17-32.exe* na liście pobranych plików (górne menu przeglądarki Firefox).

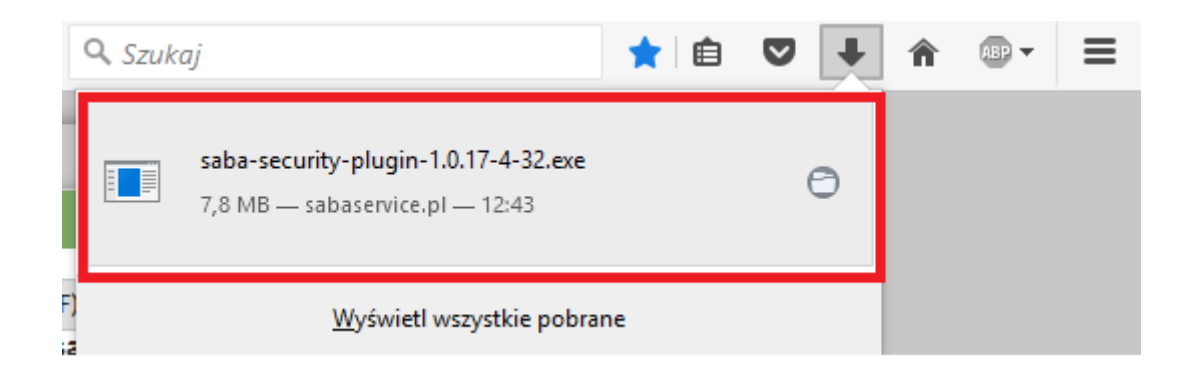

4. W celu zakończenia procesu instalacji sterownika należy kliknąć klawisz Zamknij .

| 🛱 Instalator pro | ogramu Saba Security Plugin 1.0.17 |        |       |    |
|------------------|------------------------------------|--------|-------|----|
| Zakończo         |                                    |        |       |    |
|                  |                                    |        |       |    |
|                  |                                    |        |       |    |
|                  |                                    |        |       |    |
|                  |                                    |        |       |    |
| Anuluj           | Nullsoft Install System v3.0b2     | /stecz | Zamkr | ij |

#### II. Dodawanie rozszerzenia do przeglądarki

- 1. W oknie instalatora Saba Security Plugin należy kliknąć zakładkę II ETAP -> Dodanie rozszerzenia do przeglądarki
- 2. Następnie w celu dodania rozszerzenia klikamy klawisz Zainstaluj .

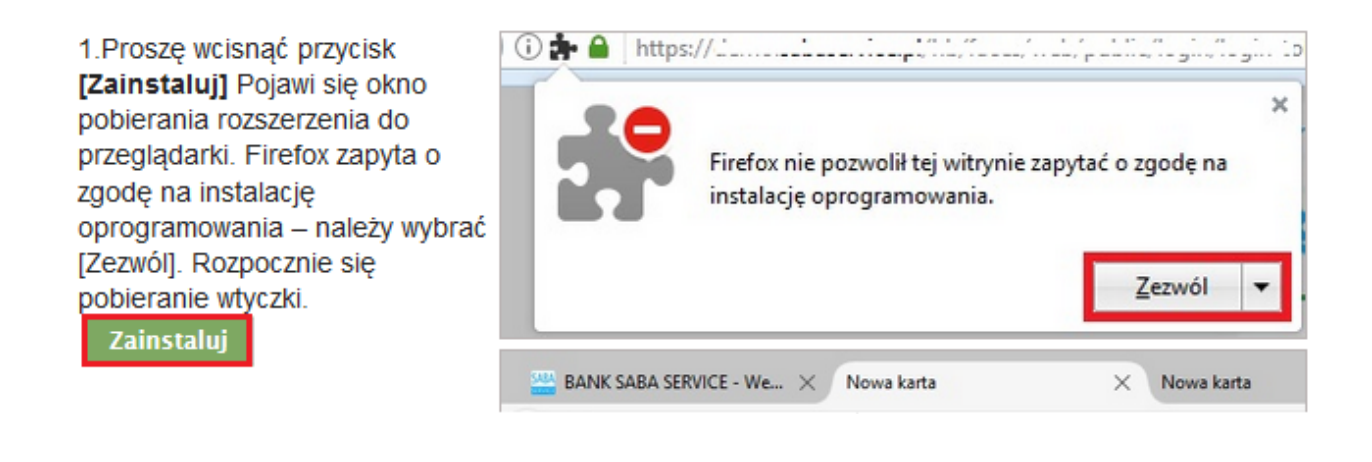

3. Należy wyrazić zgodę na dodanie rozszerzenia klikając klawisz Zezwól ▼.

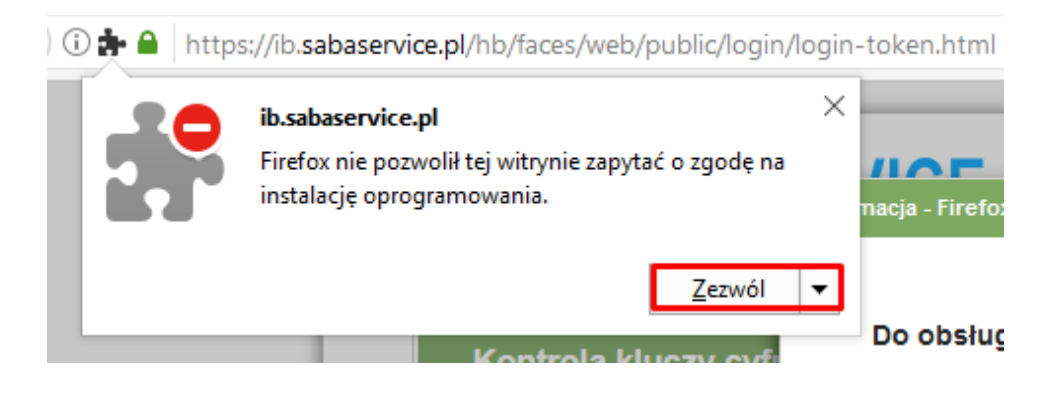

4. W kolejnym etapie rozszerzenie zostanie pobrane. W celu zainstalowania rozszerzenia w przeglądarce Firefox należy kliknąć klawisz Zainstaluj .

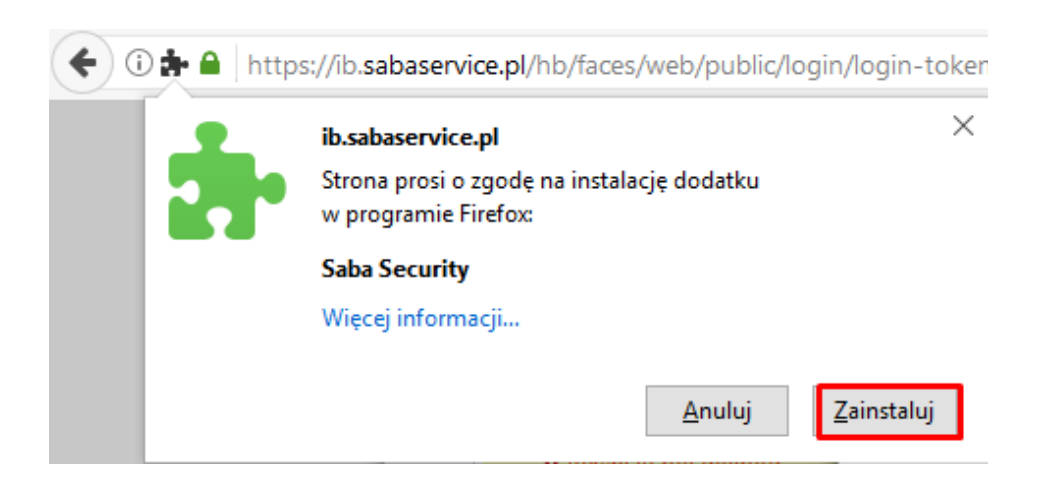

5. W celu dokończenia instalacji rozszerzenia należy wykonać restart przeglądarki klikając klawisz <u>U</u>ruchom ponownie teraz ▼.

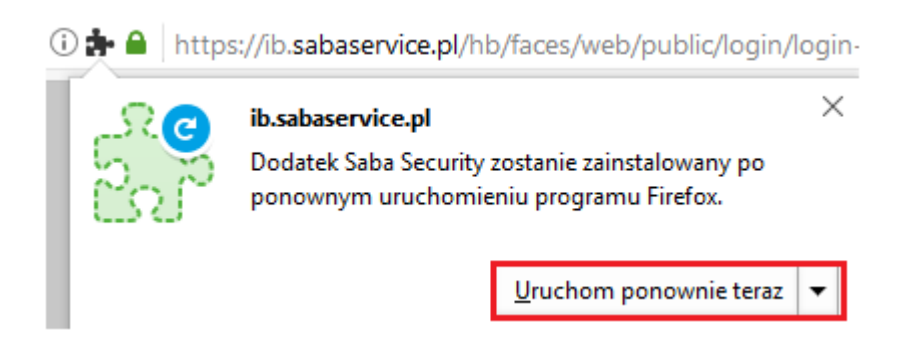

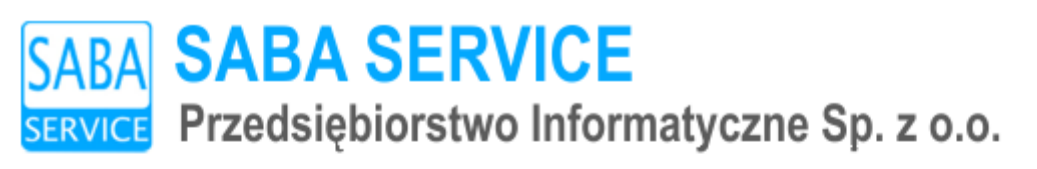

| 8    | Błąd wykonania operacji                                     |
|------|-------------------------------------------------------------|
| Ø    | Wystąpił błąd. Kliknij OK aby powrócić do ekranu logowania. |
|      |                                                             |
|      |                                                             |
| ✓ OK |                                                             |

# Uwaga I

Jeżeli po ponownym uruchomieniu przeglądarki w górnej części strony wyświetli się komunikat, o konieczności pobrania dodatkowych sterowników. Proszę wybrać P**obierz Sterownik Saba...** 

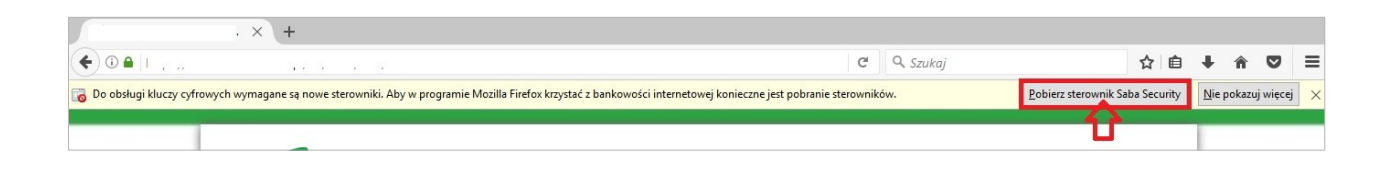

Po kliknięciu w przeglądarce uruchomi się strona z, której należy pobrać pakiet Saba Security. Po zainstalowaniu Saba Security Plugin, konieczne będzie zamknięcie i uruchomienie przeglądarki.

## Uwaga II

Nie\_należy instalować sterowników kluczy elektronicznych w wersji 32 i 64-bit w jednym systemie operacyjnym. W celu zmiany wersji sterownika (np. z 32 na 64-bity) należy odinstalować poprzedni sterownik, a następnie dodać nowy zgodnie z instrukcją opisaną w pkt I (**Instalacja sterowników w systemie**). W celu odinstalowania sterownika należy:

1. Przejść do panelu sterownia systemu Windows: menu *Start* -> wpisać w pasku wyszukiwania systemu Windows zdanie: *panel sterowania:* 

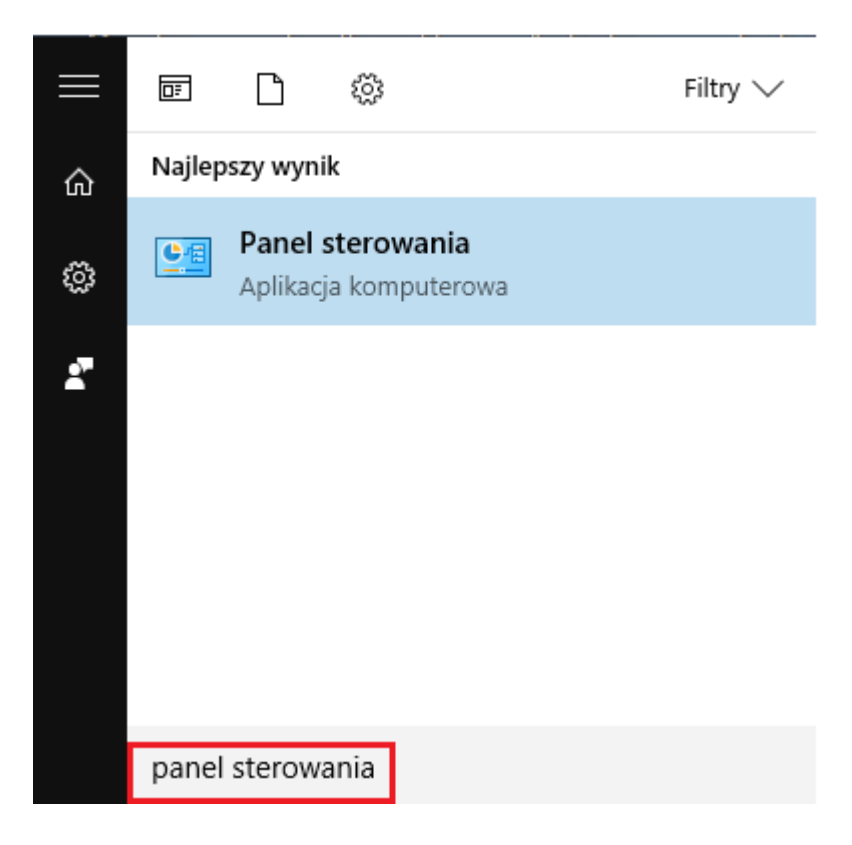

2. W oknie głównym Panelu sterownia wybrać opcję: Programy i funkcję.

| Dostosuj ustawienia komputera Widok    |                             |                                 |                                      |                                              |
|----------------------------------------|-----------------------------|---------------------------------|--------------------------------------|----------------------------------------------|
| بھی Alcohol iSCSI Sharing Center       | 📑 Autoodtwarzanie           | 辈 Centrum sieci i udostępniania | 🔇 Centrum synchronizacji             | 🕲 Centrum ułatwień dostępu                   |
| A Czcionki                             | 骨 Data i godzina            | Dźwięk                          | 🛄 Ekran                              | <ul> <li>Flash Player (32-bitowy)</li> </ul> |
| Foldery robocze                        | 🞇 Grafika HD Intel®         | •4 Grupa domowa                 | listoria plików                      | 🕌 Java (32-bitowy)                           |
| 😪 Język                                | Klawiatura                  | 🍇 Konta użytkowników            | 🐌 Kopia zapasowa i przywracanie (Win | Mail (Microsoft Outlook 2013) (32-bi         |
| Menedżer poświadczeń                   | 🔊 Menedżer Realtek HD Audio | 📇 Menedżer urządzeń             | 🖁 Miejsca do magazynowania           | Mysz                                         |
| 🔠 Narzędzia administracyjne            | 🐼 Odzyskiwanie              | 🗳 Opcje Eksploratora plików     | 🚨 Opcje indeksowania                 | 😒 Opcje internetowe                          |
| 🝃 Opcje zasilania                      | 🏹 Pasek zadań i nawigacja   | 🚅 Personalizacja                | 🐻 Połączenia programów RemoteApp i   | 🐻 Programy domyślne                          |
| Programy i funkcje                     | 🔊 Region                    | Rozpoznawanie mowy              | 📧 Rozwiązywanie problemów            | 👱 System                                     |
| 🏘 Szyfrowanie dysków funkcją BitLocker | 🛄 Telefon i modem           | 🖬 Urządzenia i drukarki         | iiiil Windows Defender               | 陀 Zabezpieczenia i konserwacja               |
| 🔗 Zapora systemu Windows               | 💶 Zarządzanie kolorami      |                                 |                                      |                                              |

3. Na liście zainstalowanych aplikacji należy odszukać Saba Security Plugin 1.0.17, zaznaczyć go, kliknąć prawym klawiszem myszy oraz wybrać opcję *Odinstaluj:* 

| 📧 PostgreSQL Backup                    |                                                        |  |
|----------------------------------------|--------------------------------------------------------|--|
| 😹 Realtek High Definition Audio Driver | Realtek Semiconductor Corp.                            |  |
| Saba Security Plugin                   | Przedsiębiorstwo Informatyczne SABA SERVICE Sp. z o.o. |  |
| SeaTools for Windov Odinstaluj         | Seagate Technology                                     |  |
| 👪 Składniki Intel® Management Engine   | Intel Corporation                                      |  |

4. W celu zakończenia procesu usuwania sterownika należy kliknąć klawisz Zamknij w oknie dezinstalatora.

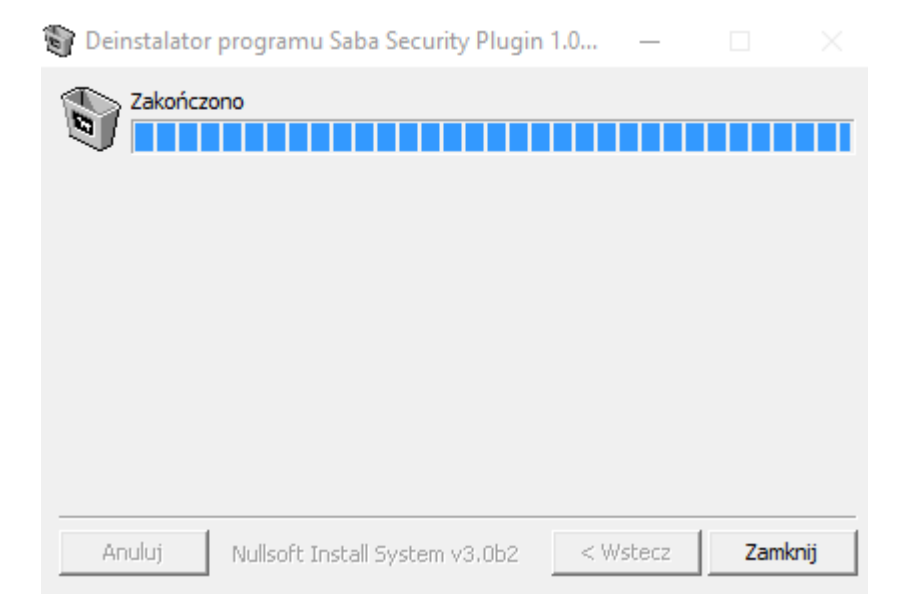

Uwaga III

W celu zapewnienia prawidłowego działania kluczy elektronicznych w przeglądarce Firefox rozszerzenie Saba Security Plugin należy pozostawić na ustawieniach domyślnych. W celu sprawdzenia lub zmiany ustawień Saba Security Plugin należy:

1. Przejść do głównego menu programu Mozilla Firefox oraz kliknąć klawisz Dodatki

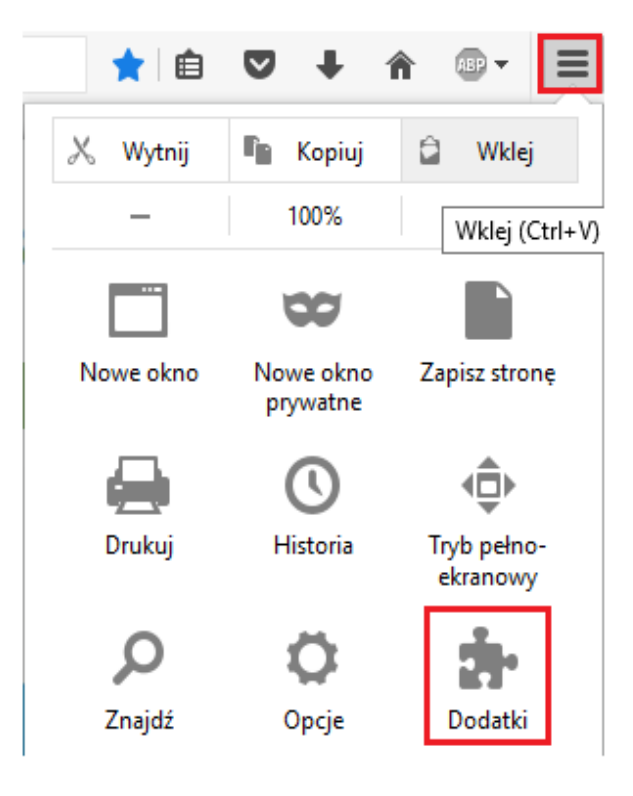

2. W zakładce Rozszerzenia

powinna być zaznaczona opcja Ustawienia domyślne.

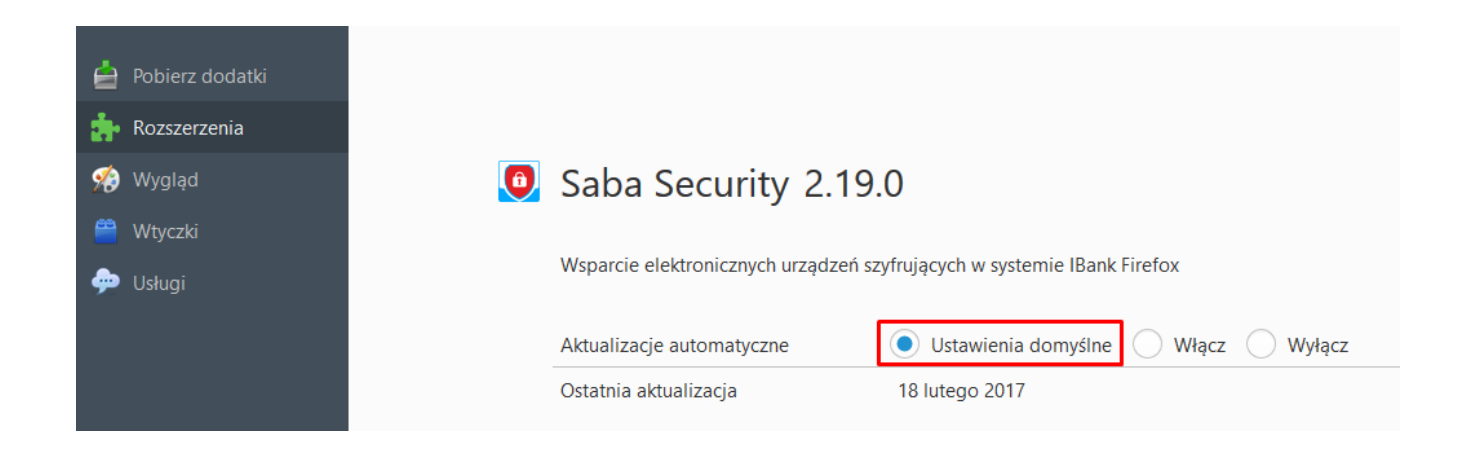